Handleiding: Een nieuwe gebruiker aanmelden voor MySecuritas Installateur

MySecuritas Installateur service

## Een nieuwe installateur onboarden

### Scenario

Installateur wil een MySecuritas account aanmaken en zijn sites inzien in MySecuritas. Installateur is een bestaand contactpersoon in MAS en heeft ID & PIN

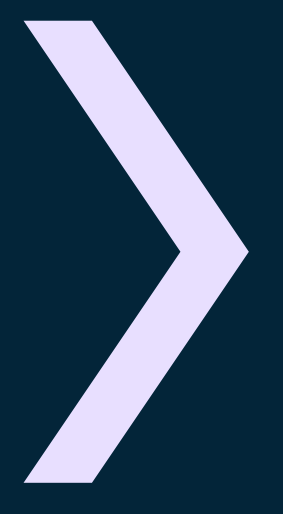

### Te voltooien acties

- Account aanmaken
- □ Inloggen op MySecuritas
- Sites in MySecuritas Installateur bekijken

### Onboarding-flow: Een nieuwe MySecuritas-gebruiker aanmelden met ID & PIN

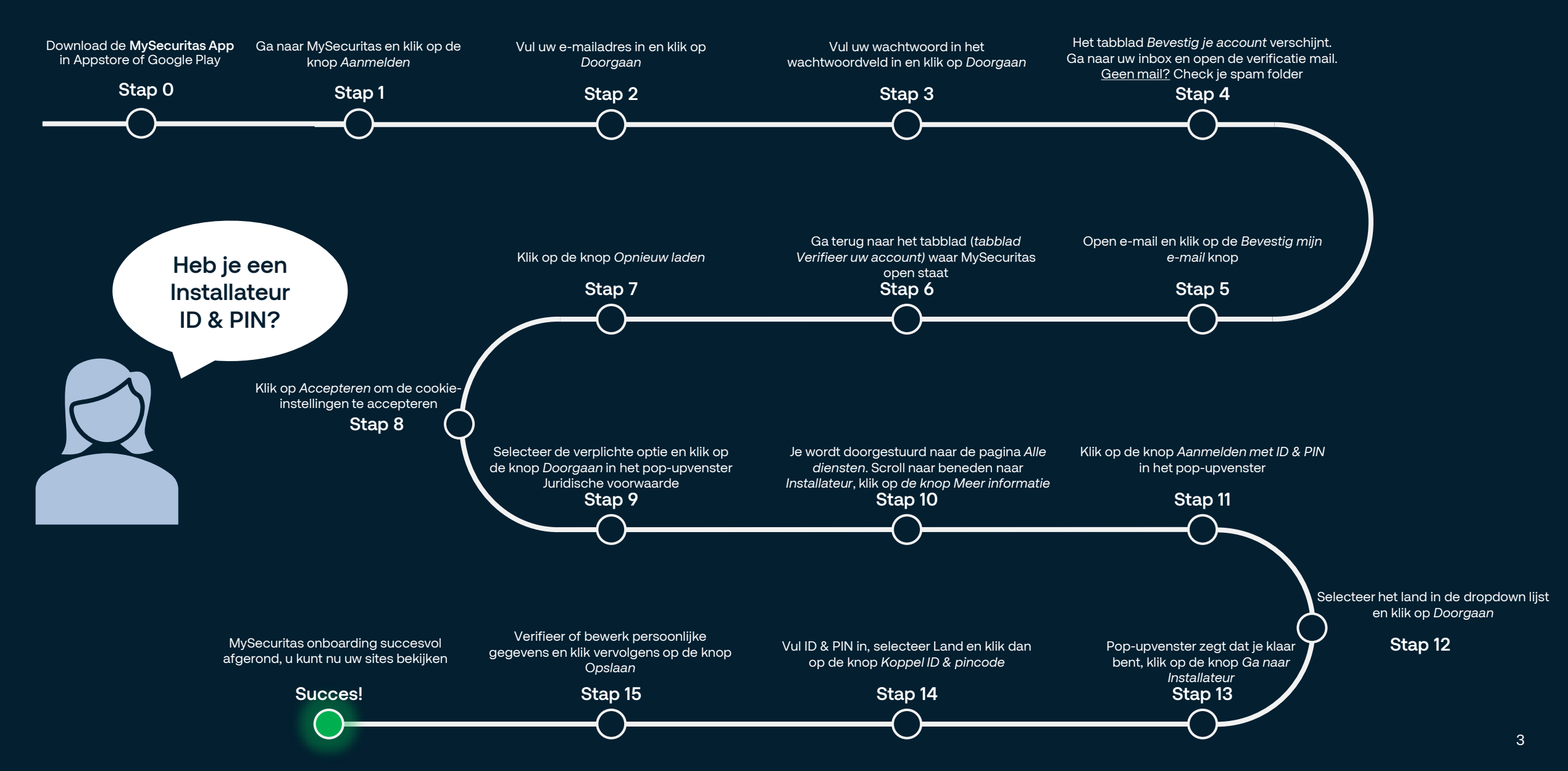

# Aanmelden voor MySecuritas Installateur lukt niet?

### **Redenen:**

#### Land niet ondersteund

 Nog steeds mogelijk om uw interesse in de installateursdienst achter te laten

#### Ik heb geen ID & PIN

 Als je geen ID & PIN hebt en op "get" klikt in plaats van in te loggen met ID & PIN, krijg je een pop-upvenster met een formulier om je contactgegevens in te vullen en de service waartoe je toegang wilt krijgen.

#### Niet de juiste ID & PIN

- Zorg ervoor dat je de juiste ID & PIN hebt, het moet het Installateur-type zijn.
- Als u zich probeert aan te melden zonder de ID & PIN van het installatietype, krijgt u een foutmelding.
- Om de Installateur ID & PIN te krijgen, moet u vervolgens Securitas Operations bellen om uw Installateur ID & PIN te configureren.

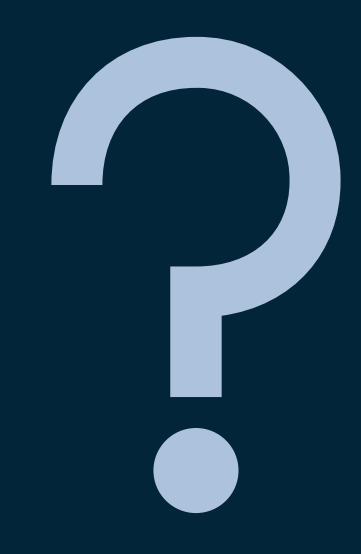

# Onboarding flow naar Installateur App voor een nieuwe gebruiker die bestaat in MAS en ID & PIN heeft (1)

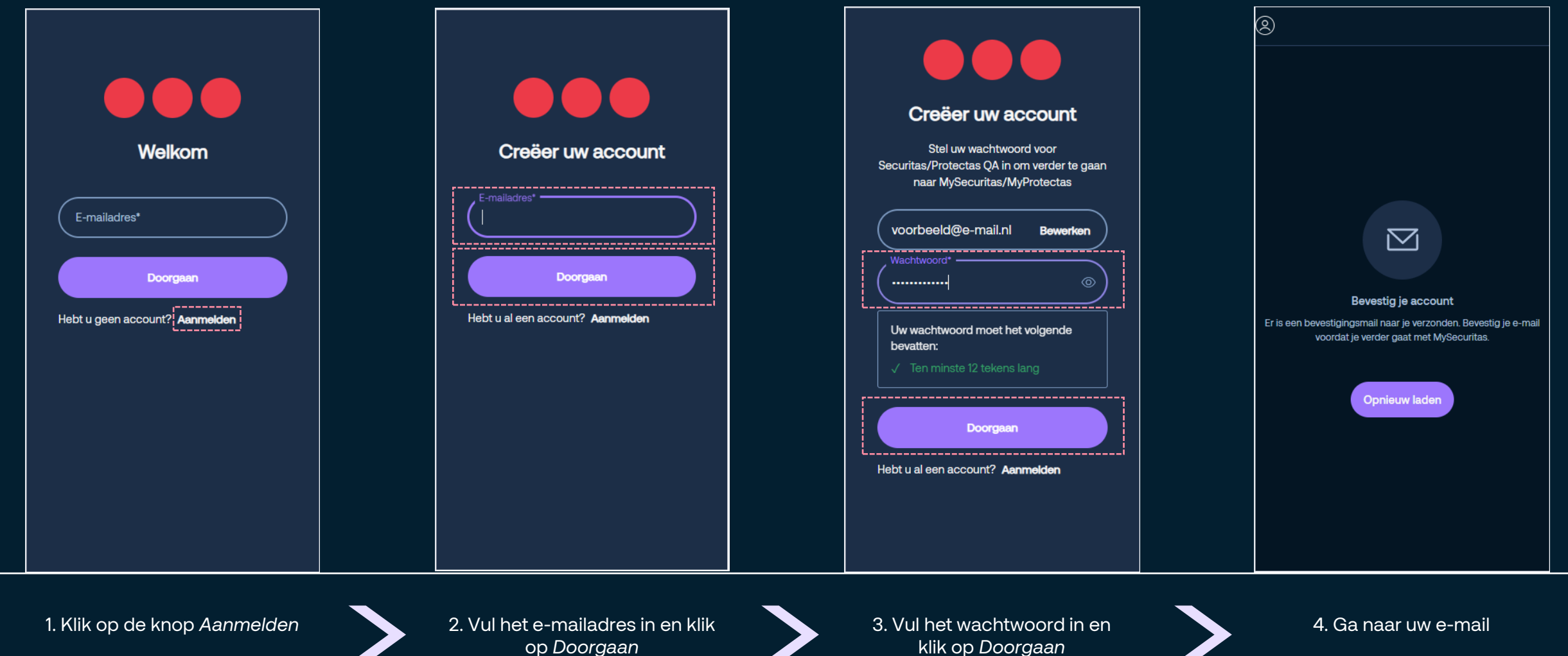

# Onboarding flow naar Installateur App voor een nieuwe gebruiker die bestaat in MAS en ID & PIN heeft (2)

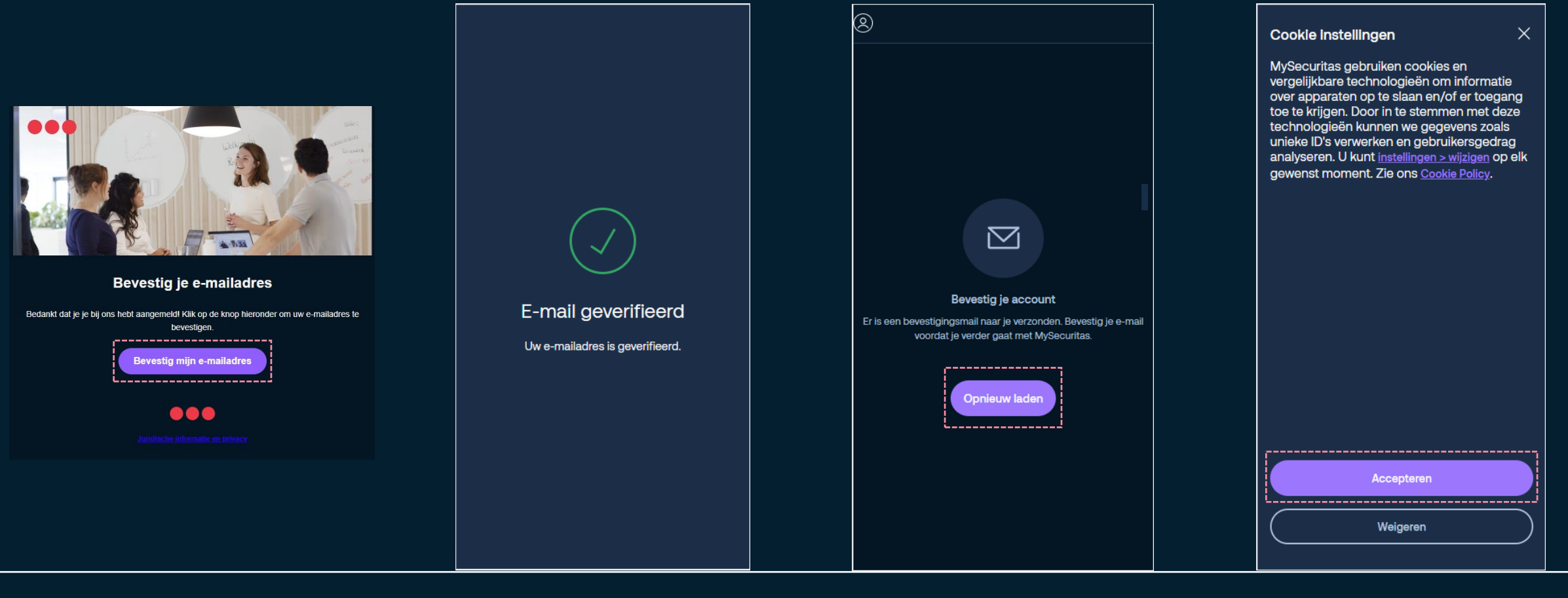

5. Open e-mail en klik op de knop Bevestig mijn e-mailadres

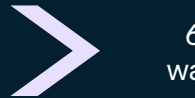

6. Ga terug naar het tabblad waarin MySecuritas open staat

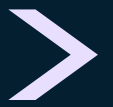

7. Klik op de knop Opnieuw laden

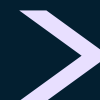

8. Klik op de knop Accepteren

# Onboarding flow naar Installateur App voor een nieuwe gebruiker die bestaat in MAS en ID & PIN heeft (3)

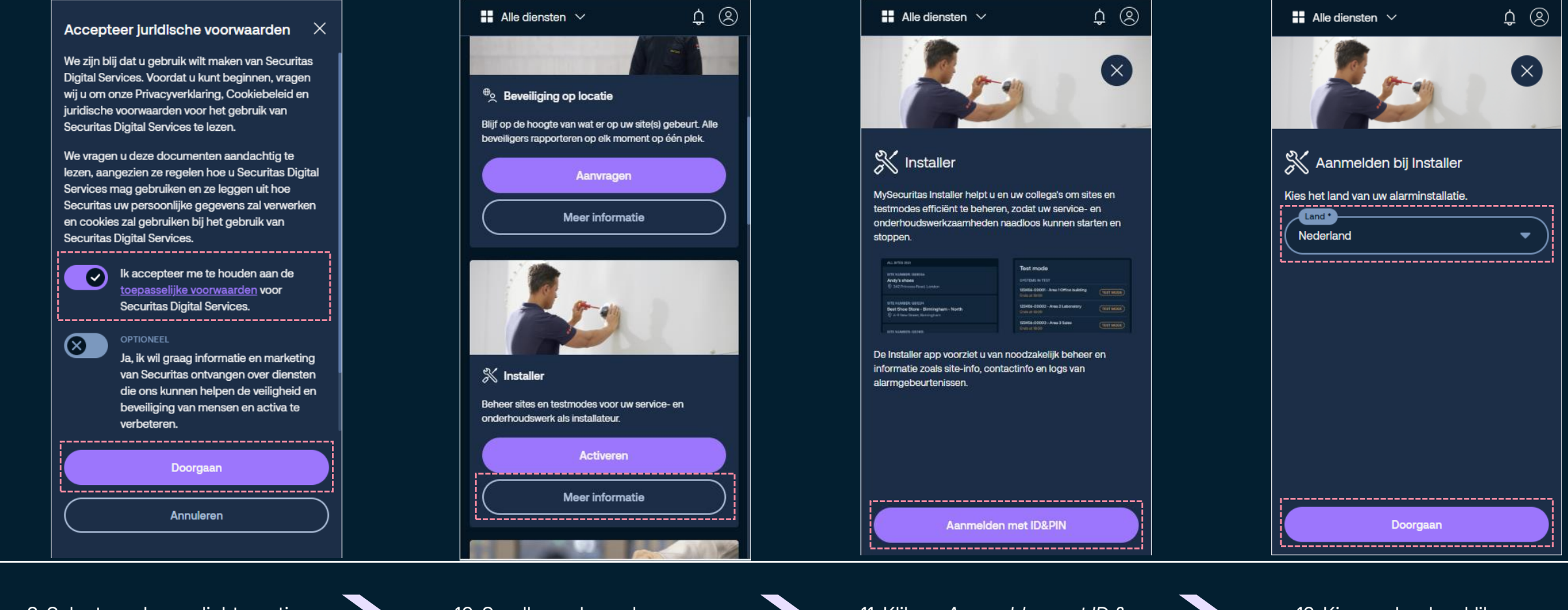

9. Selecteer de verplichte optie en klik op *Doorgaan*  10. Scro Installate

10. Scroll naar beneden naar Installateur en klik op de knop Meer informatie

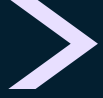

11. Klik op Aanmelden met ID & PIN

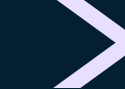

12. Kies uw land en klik op Doorgaan

# Onboarding flow naar Installateur App voor een nieuwe gebruiker die bestaat in MAS en ID & PIN heeft (4)

| ■ Alle diensten ∨ ↔ ↔                                                                    | 💥 Installer 🗸 🔑 🙁                                                   | 🕺 Installer 🗸 🔑 🙁                                                                        | 🕺 Installer 🗸 🔑 🙁                                                                                               |
|------------------------------------------------------------------------------------------|---------------------------------------------------------------------|------------------------------------------------------------------------------------------|----------------------------------------------------------------------------------------------------|
|                                                                                          | Koppel uw ID en pincode X                                           | Registratie voltoolen $	imes$                                                            | Sites NL (ID: 626563)                                                                                           |
|                                                                                          | Voer uw ID en persoonlijke pincode in om uw<br>locaties te bekijken | Jan                                                                                      | Q Zoeken                                                                                                    |
|                                                                                          | Verplichte velden zijn gemarkeerd met *                             | Achternaam •                                                                             | ALLE SITES (8)                                                                                                  |
|                                                                                          |                                                                     |                                                                                          | OBJECTNUMMER NL706369<br>Bakkerij Donut (TEST KLANT! NIET<br>REAGEREN)                                          |
| Klaar om te beginnen! $	imes$                                                            | (Pincode *                                                          | Type telefoon • Telefoonnummer •                                                         | Steenoven 14, 1234AB De Speit                                                                                   |
| U wordt doorgestuurd naar de Installer<br>applicatie om u aan te melden met uw ID & PIN. |                                                                     | Telefoon     ▼     +31612345623       Het telefoonnummer moet     beginnen met (+) en de | OBJECTNUMMER NL709291<br>Bioscoop De Illusie (TEST KLANT! NIET<br>REAGEREN)                                     |
| ♂ Ga naar installer                                                                      | Land*                                                               | landcode.<br><b>♥ Voeg telefoon toe</b> Verwijder 🗊                                      | <ul> <li>Steenoven 22, 1234AB De Spelt</li> </ul>                                                               |
|                                                                                          | 8 Ben je je ID of pincode kwijt?                                    | Voornaamste e-mail •<br>voorbeeld@e-mail.nl                                              | OBJECTNUMMER NL706374<br>Groenteboer Paprika (TEST KLANT! NIET<br>REAGEREN!)<br>© Steenoven 16, 1234AB De Spelt |
|                                                                                          | Koppel ID & pincode                                                 | Opsiaan                                                                                  | OBJECTNUMMER NL706376<br>Kaasboer 't Vrolijke Koetje (TEST KLANT! NIET                                          |
|                                                                                          | Annuleren                                                           | Annuleren                                                                                | ात ्रि<br>Sites ID & PIN                                                                                        |
| 13. Klik op de knop Ga naar                                                              | 14. Vul ID & PIN in, selecteer                                      | 15. Verifieer of bewerk                                                                  |                                                                                                    |
| Installar                                                                                | het land en klik op Koppel ID &                                     | persoonliike gegevens en klik                                                            | Succes:                                                                                                    |

op de knop Opslaan.

pincode

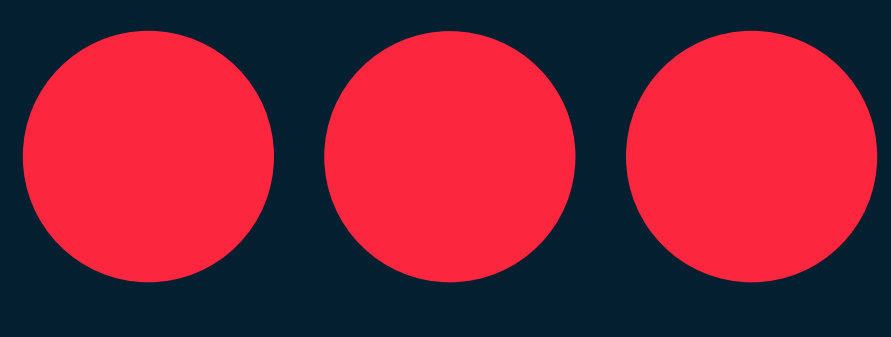

# Securitas